# ECAT\_Admin Používateľská príručka pre držiteľov licencie

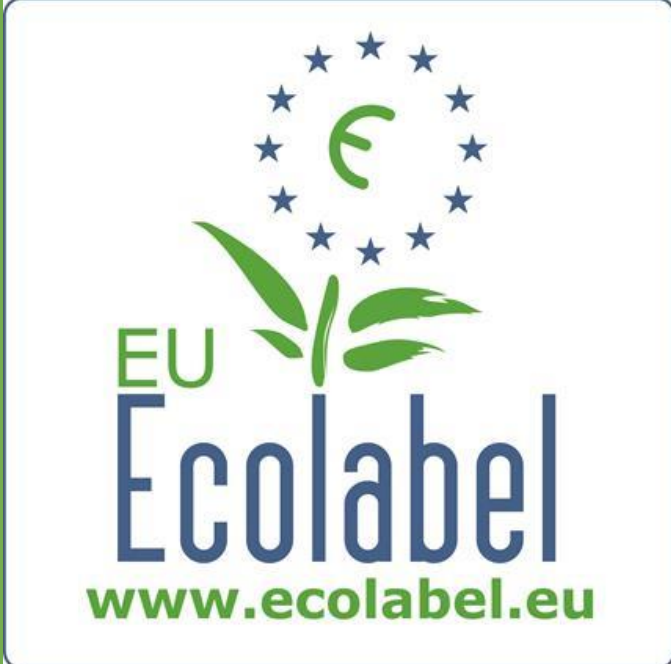

Posledná aktualizácia vykonaná asistenčnou službou environmentálnej značky EÚ [EU Ecolabel Helpdesk]: november 2015

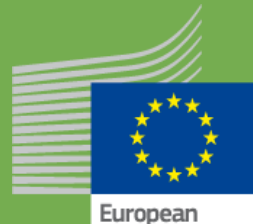

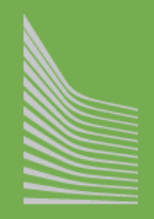

European Commission

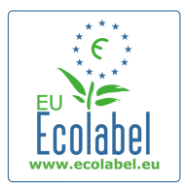

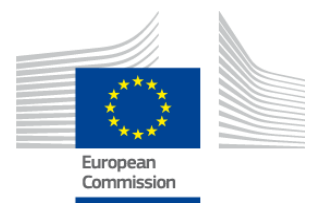

### Obsah

| Úvod                                                                 |   |
|----------------------------------------------------------------------|---|
| Kapitola 1: Základné kroky                                           |   |
| 1.1 Vytvorenie účtu ECAT_Admin (prvé prihlásenie [login])            |   |
| 1.2 Kontaktné údaje systému ECAT_Admin                               | 6 |
| 1.3 Prihlásenie sa (s vopred vytvoreným používateľským menom/heslom) | 7 |
| 1.4 Zabudnuté údaje o účte (e-mail, používateľské meno alebo heslo)  | 9 |
| 1.5 Domovská stránka systému ECAT_Admin                              |   |
| Kapitola 2: Požiadanie o udelenie novej licencie                     |   |
| 2.1 Krok 1 prípravy žiadosti: Spoločnosť, ktorá predkladá žiadosť    |   |
| 2.2 Krok 2 prípravy žiadosti: Podrobné údaje o žiadosti              |   |
| 2.3 Krok 3 prípravy žiadosti: Výrobky/služby                         |   |
| 2.4 Podpis                                                           |   |
| 2.5 Predloženie                                                      |   |
| Kapitola 3: Prezeranie žiadostí                                      |   |
| Kapitola 4: Úpravy licencie                                          |   |
| Kapitola 5: Rozšírenia licencie                                      |   |
| Kapitola 6: Obnovovanie licencie                                     |   |
| Kapitola 7: Zrušenia licencie                                        |   |

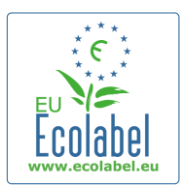

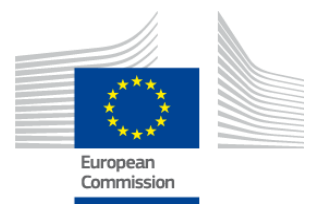

# Úvod

Environmentálna značka EÚ je dobrovoľný systém vytvorený v roku 1992, ktorý má podporiť podniky v tom, aby produkovali a uvádzali na trh výrobky a služby šetrnejšie voči životnému prostrediu. Výrobky a služby, ktorým bola udelená environmentálna značka EÚ, sú označené jej logom, čo spotrebiteľom vrátane verejných a súkromných kupujúcich umožňuje ich jednoduchú identifikáciu. Environmentálna značka EÚ v súčasnosti pokrýva širokú škálu výrobkov a služieb, pričom existujú ďalšie skupiny produktov, ktoré sa zvyčajne integrujú v rámci systému.

Táto používateľská príručka sa zaoberá používaním informačného systému na správu **katalógu environmentálnej značky EÚ** (alebo **ECAT\_Admin**), otvoreného online nástroja zameraného na správu licencií na používanie environmentálnej značky EÚ a príslušných výrobkov.

Ak narazíte na problém s vaším účtom ECAT\_Admin, obráťte sa na asistenčnú službu environmentálnej značky EÚ [EU Ecolabel Helpdesk] alebo na váš príslušný orgán:

ecolabel@bio.deloitte.fr príslušný orgán

### Vo svojom e-maile uveďte:

- ✓ jasný opis problému
- ✓ čísla licencií a čísla žiadostí týkajúcich sa problému
- ✓ svoje používateľské meno v rámci systému ECAT\_Admin
- ✓ snímku obrazovky s výskytom problému

→ Keďže technické otázky môžu byť postúpené odboru IT Európskej komisie, rátajte s možným 3 – 5 dňovým čakaním na vyriešenie vášho problému. Riešenie niektorých problémov môže trvať aj dlhšie.

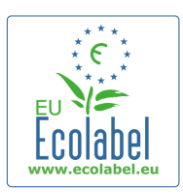

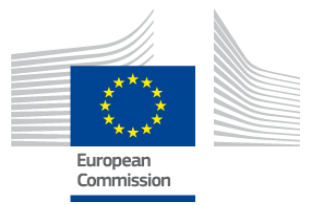

## Kapitola 1: Základné kroky

# 1.1 Vytvorenie účtu ECAT\_Admin (prvé prihlásenie [login])

Prístup k systému ECAT\_Admin získate tak, že do poľa pre webovú adresu vo vašom prehliadači skopírujete túto adresu:

https://webgate.ec.europa.eu/ecat\_admin

- Nepridávajte si uvedenú webovú stránku medzi svoje obľúbené, na prihlásenie používajte vždy tento odkaz na webovú stránku.
- Uistite sa, že na vašej obrazovke sa nachádza text "ECAT\_Admin žiada o overenie vašej identity" [ECAT\_Admin requires you to authenticate] (v červenom rámčeku na obr. 1).
- Ak sa tento text neobjaví, vymažte históriu vášho prehliadača, súbory cookies a dočasné súbory vytvorené vaším internetovým prehliadačom a zopakujte prístup k systému ECAT\_Admin prostredníctvom uvedenej webovej adresy.

| OBRÁZOK 1: PRIHLÁSENIE                                                                                                    |  |  |  |  |
|----------------------------------------------------------------------------------------------------|--|--|--|--|
| EUROPEAN COMMISSION AUTHENTICATION SERVICE (ECAS)                                                                                                    |  |  |  |  |
| Detertioner                                                                                                    |  |  |  |  |
| ECAS authenticates your identity on European Commission websites                                                                                                    |  |  |  |  |
| A constraints of the second second se |  |  |  |  |
| Lot president and a second of the second of the second of  |  |  |  |  |
| Log in with your                                                                                                    |  |  |  |  |
|                                                                                                    |  |  |  |  |

- Na rovnakej stránke, v sivom obdĺžniku s textom "Je vybraná doména správna?" [Is the selected domain correct?] (v purpurovom rámčeku na obr. 1) treba doménu "Európska komisia" [European Commission] uvedenú ako štandardná predvoľba zmeniť na "Externá" [External]. Doménu zmeníte kliknutím na odkaz označený textom "Zmeniť doménu" [Change it] v tom istom sivom obdĺžniku.
- Systém vás potom presmeruje na novú stránku s nadpisom "Odkiaľ ste?" [Where are you from?]. Zvoľte doménu "Externá" [External] (obr. 2).

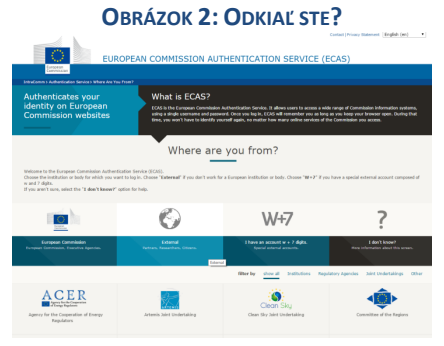

3

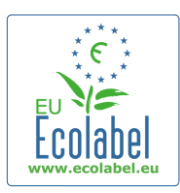

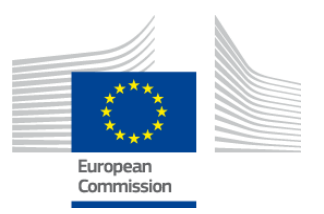

- Po kliknutí na "Externá" [External] vás systém vráti na hlavnú prihlasovaciu stránku.
  - → V závislosti od toho, ako je Vaša stránka konfigurovaná, môže sa ako prvý zjaviť obrázok 1 alebo obrázok 2.
- Na hlavnej prihlasovacej stránke kliknite na odkaz "Create an account" (v červenom rámčeku na obr. 3) a môžete prvý raz vytvoriť svoj účet ECAS.

| <b>OBRAZOK 3: ODKAZ "CREATE AN ACCOUNT"</b>                                                                                                    |  |
|----------------------------------------------------------------------------------------------------|--|
| EUROPEAN COMMISSION AUTHENTICATION SERVICE (ECAS)                                                                                                    |  |
| Currentson<br>Currentson<br>CURONA Aufwelcotes Envez Laper                                                                                                    |  |
| CAS authenticates your identity on European<br>Commission websites<br>ecat_admin requires you to<br>authenticate<br>Werenew a real attract<br>Prevent<br>Prevent<br>************************************ |  |
| External To the net CCG manual data dual taging was a                                                                                                    |  |
| Log in with your                                                                                                    |  |
|                                                                                                    |  |
| Last updata: 23/04/2015 (4.2.5-sa)   2 ms   Contact   Misory Statement   Tee                                                                                                    |  |

- Na stránke "Create an account" (obr. 4) musia byť vyplnené všetky povinné polia.
  - → Voliteľne môžete do prvého poľa vpísať používateľské meno. Ak pole zostane prázdne, systém automaticky vygeneruje používateľské meno z písmen mena a priezviska, ktoré sú uvedené v povinných poliach.
- Keď skončíte, kliknite na modré tlačidlo "Create an account".

| <b>OBRÁZOK 4: "CREATE AN ACCOUNT"</b> |                                                                                                    |  |  |
|---------------------------------------|----------------------------------------------------------------------------------------------------|--|--|
|                                       | External                                                                                                    |  |  |
|                                       | Create an account                                                                                              |  |  |
|                                       | Help for external users                                                                                        |  |  |
| Choose a username                     |                                                                                                    |  |  |
| First name                            |                                                                                                    |  |  |
| Last name                             |                                                                                                    |  |  |
| E-mail                                |                                                                                                    |  |  |
| Confirm e-mail                        |                                                                                                    |  |  |
| E-mail language                       | English (en)                                                                                                   |  |  |
| Enter the code                        |                                                                                                    |  |  |
|                                       | By checking this box, you acknowledge that you have read and understood the <u>privacy</u><br><u>statement</u> |  |  |
|                                       | CREATE AN ACCOUNT                                                                                              |  |  |
|                                       |                                                                                                    |  |  |

4

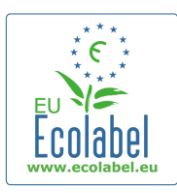

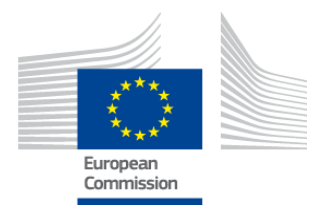

- Po predložení informácií o používateľovi na stránke "Create an account" vám príde automaticky vygenerovaný e-mail na e-mailovú adresu, ktorá je uvedená na tejto stránke. Po prvom otvorení tohto e-mailu máte 1½ hodiny na to, aby ste na stránke, na ktorú sa dostanete prostredníctvom odkazu uvedeného v e-maile, vytvorili heslo.
- Keď dostanete automaticky vygenerovaný e-mail, kliknite na odkaz v e-maile a dostanete sa na stránku "Nové heslo" [New password]. Hoci vaše používateľské meno je už vopred vyplnené, svoje heslo musíte vytvoriť a potvrdiť.

| <b>O</b> BRÁZOK <b>5: N</b> OVÉ HESLO                                                                                                    |                                                                                              |                                           |  |  |
|----------------------------------------------------------------------------------------------------|----------------------------------------------------------------------------------------------|-------------------------------------------|--|--|
| EUROPE                                                                                                    | AN COMMISSION AUTHENTICATION SERVICE                                                         | Contact (Minacy Statement  English (en) V |  |  |
| Carrynissian<br>Dufoffi > Authentication Senice > New password                                                                                                |                                                                                              |                                           |  |  |
|                                                                                                    | External<br>It is used ad analitic correct?<br>CRANCE IT                                     |                                           |  |  |
|                                                                                                    | New password                                                                                 |                                           |  |  |
| Please choose your new password.                                                                                                    |                                                                                              |                                           |  |  |
| Username                                                                                                    | avkamp                                                                                       |                                           |  |  |
| New password                                                                                                    | []                                                                                           |                                           |  |  |
| Confirm new password                                                                                                    | •                                                                                            |                                           |  |  |
|                                                                                                    | SUBMET                                                                                       |                                           |  |  |
| Passwords cannot include your username and must cont                                                                                                    | ain at least 10 characters chosen from at least three of the following four character groups | (white space permitted):                  |  |  |
| <ul> <li>Upper Case: A to Z</li> <li>Lower Case: a to z</li> <li>Normeric: 0 to z</li> <li>Special Characters: I's@%A.'()*+,-/(!&lt;=&gt;?@[\]^^_"</li> </ul> | (D=                                                                                          |                                           |  |  |
| Examples: [stlarGQ9u#] #GeWpD6nm0 [skBejjjUw*]<br>[Generate other sample passeseds]                                                                           |                                                                                              |                                           |  |  |

• Po kliknutí na "Odoslať" [Submit] vás systém požiada, aby ste klikli na "Pokračovať" [Proceed].

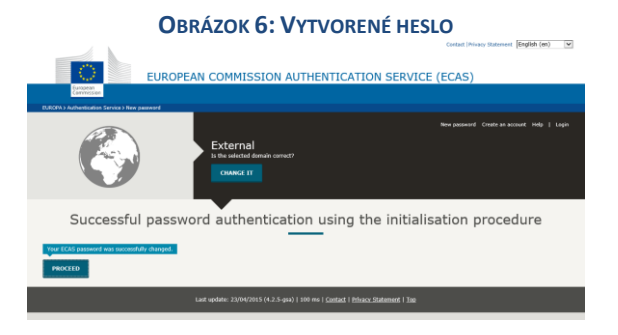

- Uschovajte svoje používateľské meno a heslo na bezpečnom mieste, pretože môže byť ťažké opäť ho získať, ak ho stratíte.
- → Na jednu spoločnosť/organizáciu, ktorá je držiteľkou licencie, sa môže vytvoriť iba jeden účet ECAS.
- → Ak sa ako majiteľ účtu ECAS vzdáte svojich práv na riadenie účtu (t. j. ak sa zmenia vaše zodpovednosti alebo odídete zo spoločnosti), <u>musíte</u> potrebné informácie o svojom účte (používateľské meno, a e-mailovú adresu, ktoré sú spojené s účtom) odovzdať novej osobe poverenej riadením účtu <u>predtým</u>, než sa vzdáte svojich práv týkajúcich sa tohto účtu. Ak tento krok neurobíte, pre vašu spoločnosť/organizáciu môže byť veľmi ťažké, ak nie nemožné, získať prístup k účtu.

5

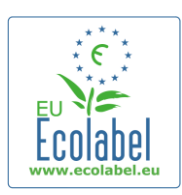

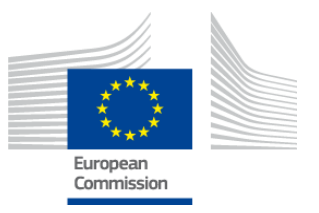

## 1.2 Kontaktné údaje systému ECAT\_Admin

 Po vytvorení účtu v systéme ECAS a kliknutí na "Pokračovať" [Proceed] (obr. 6) vás systém prenesie na stránku "Môj účet" [My Account] (obr. 7), kde vložíte kontaktné údaje svojej spoločnosti, ktoré sa pridružia k vášmu účtu v rámci systému ECAT\_Admin.

OBRÁZOK 7: STRÁNKA "MÔJ ÚČET"

| 1y Account    | User: null (Applicant)     |
|---------------|----------------------------|
| ACCOUNT DATA  | PLEASE INSERT COMPANY DATA |
| Login:        | * Name:                    |
| * Emple       | * Country                  |
|               | please choose              |
| * First name: | Developing:                |
| * Last name:  | SME-                       |
|               |                            |
| * Phone:      | EMAS:                      |
| * Position:   |                            |
| * Title       |                            |
|               | Micro Enterprise           |
|               | * Street:                  |
|               | * House Nr:                |
|               |                            |
|               | * Code:                    |
|               | * City:                    |
|               |                            |
|               | * Phone:                   |
|               | * Email:                   |
|               |                            |
|               | * Website:                 |
|               | * Additional Information:  |
|               |                            |
|               |                            |
|               | Save Send for validation   |
|               |                            |

#### Build 1.11 (2014-09-24) | © DG CLIMA - DG ENV 2010-2014

- Je dôležité, aby ste tieto informácie vyplnili správne, pretože po udelení prístupu k vášmu účtu už informácie na tejto stránke nebude možné upravovať.
  - V celom systéme ECAT\_Admin sa červenými hviezdičkami, "\*", označujú polia, ktorých vyplnenie je povinné.
  - → Kliknutím na tlačidlo "Odoslať na schválenie" [Send for validation] (v červenom rámčeku na obr. 7) odošlete svoju žiadosť o potvrdenie asistenčnej službe. Kliknutie na "Uložiť" [Save] (v purpurovom rámčeku na obr. 7) umožňuje prerušiť prácu, prihlásiť sa do systému neskôr a vykonať ďalšie úpravy pred odoslaním žiadosti. Prístup k svojmu účtu získate až potom, ako asistenčná služba potvrdí vaše kontaktné údaje.

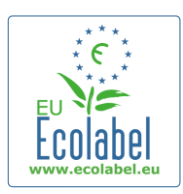

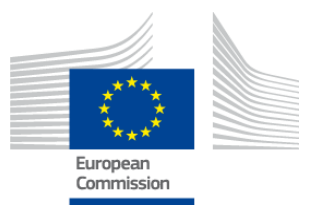

# 1.3 Prihlásenie sa (s vopred vytvoreným používateľským menom/heslom)

Prístup k systému ECAT\_Admin získate tak, že do svojho internetového prehliadača skopírujete túto webovú adresu:

### https://webgate.ec.europa.eu/ecat\_admin

- Nepridávajte si uvedenú webovú stránku medzi svoje obľúbené, na prihlásenie používajte vždy tento odkaz na webovú stránku.
- Uistite sa, že na vašej obrazovke sa nachádza text "ECAT\_Admin žiada o overenie vašej identity" [ECAT\_Admin requires you to authenticate] (v červenom rámčeku na obr. 8).
- Ak sa tento text neobjaví, vymažte históriu vášho prehliadača, súbory cookies a dočasné súbory vytvorené vaším internetovým prehliadačom a zopakujte prístup k systému ECAT\_Admin prostredníctvom uvedenej webovej adresy.

| EUROPEAN COMMISSION AU                                              | Contact   Privacy Statement   English (en) •                                                                                                    |
|---------------------------------------------------------------------|----------------------------------------------------------------------------------------------------|
| Europe an<br>Commission                                             |                                                                                                    |
| ECAS authenticates your identity on European<br>Commission websites | ecat_admin requires you to<br>automaticate<br>Unrease of a null abless<br>Unrease of<br>Passend<br>Marrie each thes an application ads for my identity<br>User my each these an application ads for my identity<br>User my each these an application ads for my identity |
| European Commission                                                 | LOCTH<br>Lott your password? I Help                                                                                                    |
| Log in                                                              | with your                                                                                                    |
| Land Date                                                           | Software taken                                                                                                    |
| Last update: 23/04/2015 (4.2.5-gsa                                  | 5 ms   Contact   Etivacy Statement   Top                                                                                                    |

#### OBRÁZOK 8: PRIHLASOVACIA STRÁNKA SYSTÉMU ECAT\_ADMIN

- Na rovnakej stránke, v sivom obdĺžniku s textom "Je vybraná doména správna?" [Is the selected domain correct?] (v purpurovom rámčeku na obr. 8) treba doménu "Európska komisia" [European Commission] uvedenú ako štandardná predvoľba zmeniť na "Externá" [External]. Doménu zmeníte kliknutím na odkaz označený textom "Zmeniť doménu" [Change it] v tom istom sivom obdĺžniku.
- Systém vás potom presmeruje na novú stránku s nadpisom "Odkiaľ ste?" [Where are you from?]. Zvoľte doménu "Externá" [External] (obr. 9).

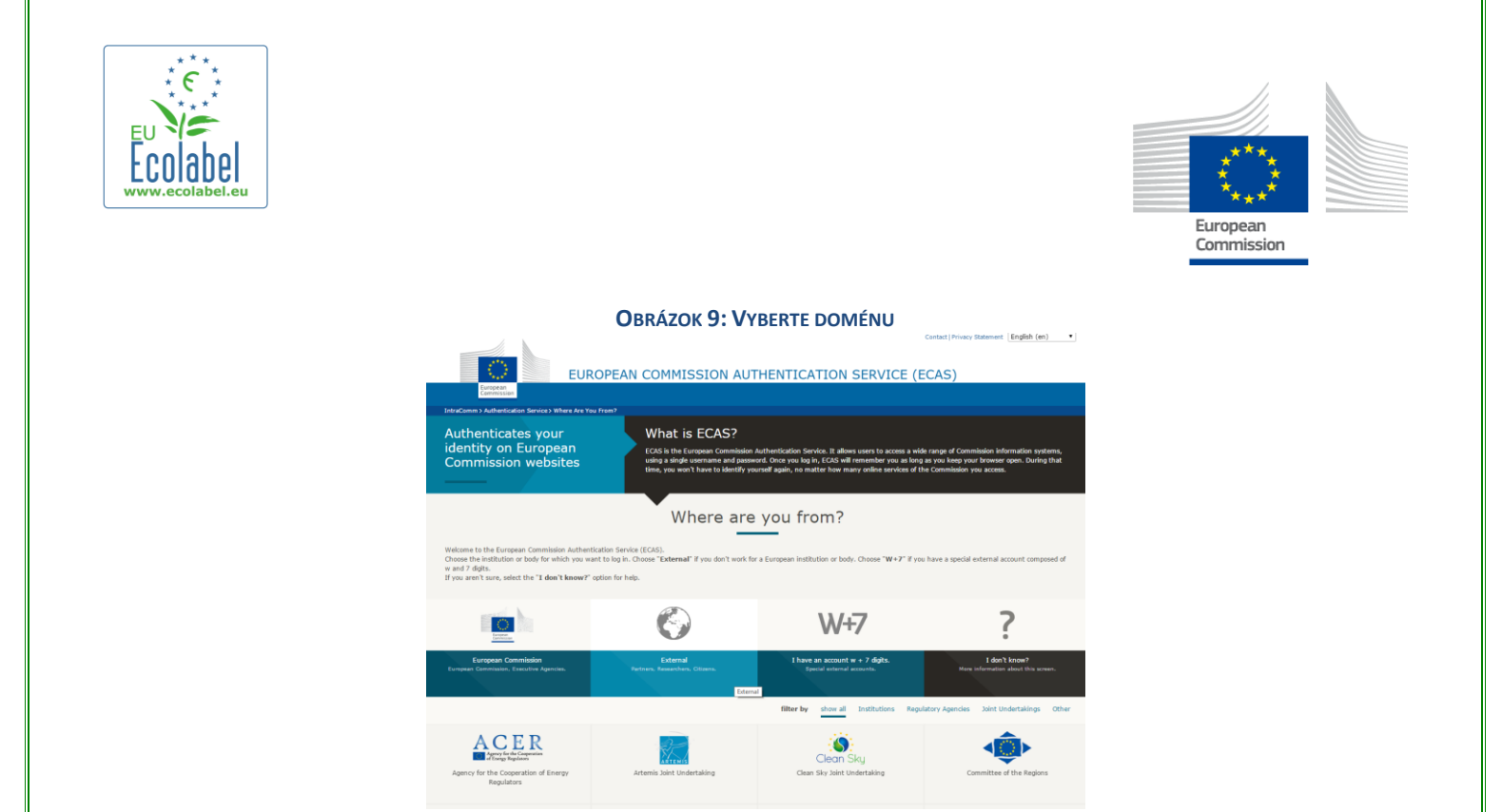

- Po kliknutí na "Externá" [External] vás systém vráti na hlavnú prihlasovaciu stránku.
  - → V závislosti od toho, ako je Vaša stránka konfigurovaná, môže sa ako prvý zjaviť obrázok 8 alebo obrázok 9.
- Pred kliknutím na "Prihlásenie" [Login] na hlavnej prihlasovacej stránke (obr. 10) vložte svoje používateľské meno alebo e-mailovú adresu priradenú k vášmu účtu a heslo.

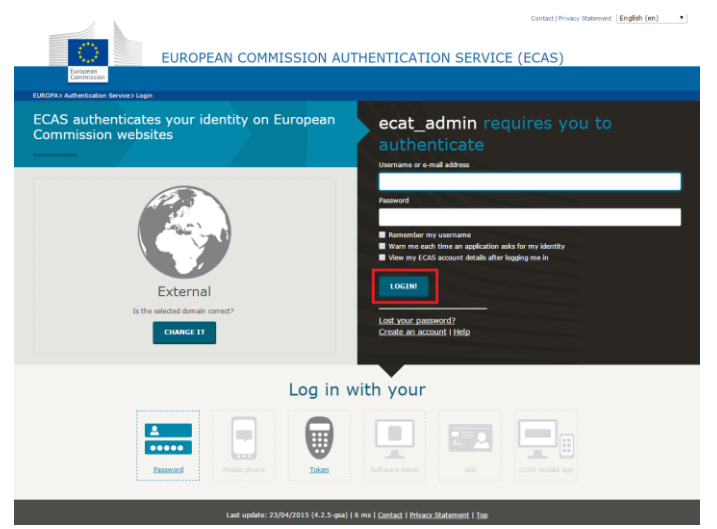

8

#### OBRÁZOK 10: TLAČIDLO "PRIHLÁSENIE" [LOGIN]

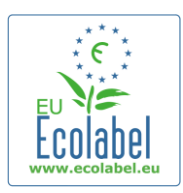

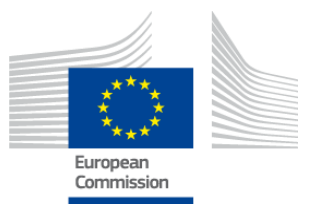

# 1.4 Zabudnuté údaje o účte (e-mail, používateľské meno alebo heslo)

### Zabudnutá e-mailová adresa alebo používateľské meno:

- Ak ste zabudli, ktorá e-mailová adresa alebo používateľské meno sú priradené k vášmu účtu ECAS, pošlite asistenčnej službe e-mail s uvedením niektorých alebo všetkých týchto údajov: krajina výroby, používateľské meno, e-mailová adresa alebo názov spoločnosti.
- Asistenčná služba vyhľadá váš účet na svojom portáli "Správa používateľov" a uvedie e-mailovú adresu alebo používateľské meno, ktoré sú priradené k vášmu účtu ECAS.

### Zabudnuté heslo:

• Ak ste zabudli heslo priradené k vášmu účtu ECAS, kliknite na "Zabudli ste heslo?" [Lost your password?] vedľa tlačidla "Prihlásenie" [Login] (v červenom rámčeku na obr. 11).

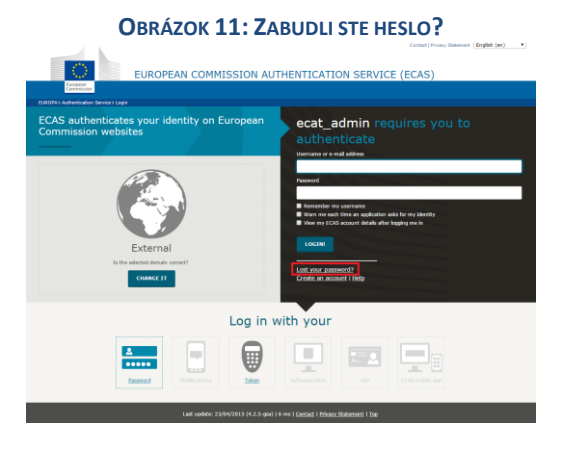

- Stránka "Nové heslo" [New Password] vás vyzve, aby ste vložili používateľské meno alebo e-mailovú adresu spojenú s vaším účtom v rámci systému ECAT spolu s bezpečnostným kódom, ako je znázornené na obr. 12.
- Po vložení požadovaných údajov kliknite na tlačidlo "Získať heslo" [Get a password] (v červenom rámčeku na obr. 12), čím sa zašle automatický e-mail s novým heslom na e-mailovú adresu spojenú s vaším účtom v rámci systému ECAT.

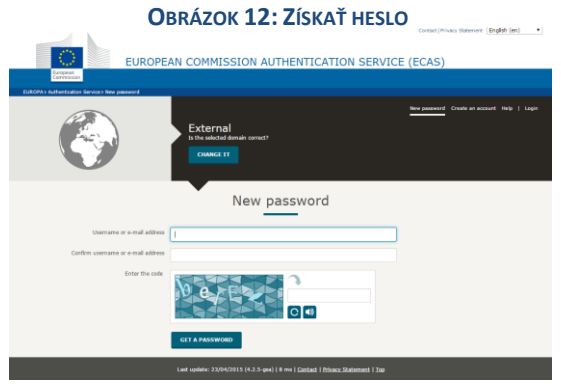

9

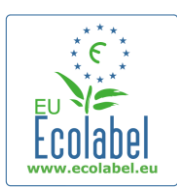

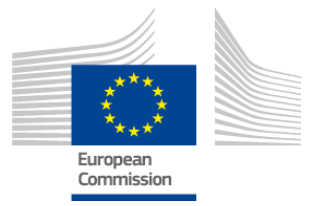

## 1.5 Domovská stránka systému ECAT\_Admin

OBRÁZOK 13: SPRÁVA ŽIADOSTÍ O UDELENIE LICENCIE NA POUŽÍVANIE ENVIRONMENTÁLNEJ ZNAČKY

|                                     | ENVIRONMENT                              |                            |
|-------------------------------------|------------------------------------------|----------------------------|
| European<br>Commission              | Ecolabel Catalogue                       |                            |
| > European Commission > Environment | > Ecolabel Catalogue                     | My account   Logout        |
|                                     |                                          |                            |
| Ecolabel Application Manageme       | ent                                      | User: npaschja (Applicant) |
| Apply for Ecolabel License Con      | nsult and Maintain Ecolabel Applications |                            |
| Please make your choice from        | i the above tabs.                        |                            |
|                                     |                                          |                            |

- Z domovskej stránky systému ECAT\_Admin (obr. 13) môžete vykonávať viac činností:
  - ✓ Požiadať o udelenie licencie na používanie environmentálnej značky EÚ
  - ✓ Prezerať a spravovať existujúce licencie
  - ✓ Meniť údaje týkajúce sa účtu
  - Meniť jazyk rozhrania
- V nasledujúcich kapitolách sa podrobne opisuje spôsob vykonávania základných činností v rámci systému ECAT\_Admin:
  - ✓ Požiadať o novú licenciu
  - ✓ Prezerať existujúce žiadosti
  - ✓ Zmeniť žiadosti
  - ✓ Požiadať o rozšírenie licencie
  - Požiadať o obnovenie licencie
  - ✓ Zrušiť licenciu

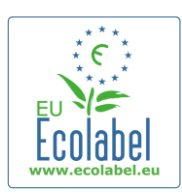

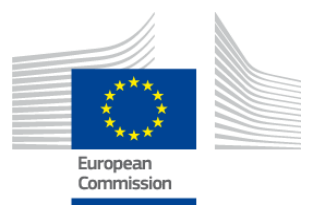

## Kapitola 2: Požiadanie o udelenie novej licencie

- Ak žiadate o udelenie licencie po prvý raz, kontaktujte prosím váš <u>príslušný orgán</u> predtým, ako si žiadosť začnete pripravovať.
- Na domovskej stránke systému ECAT\_Admin kliknite na "Žiadosť o udelenie licencie na používanie environmentálnej značky" [Apply for Ecolabel Licence], čím vytvoríte nový prázdny formulár žiadosti, ktorého status sa automaticky nastaví na "koncept" [draft], čo znamená, že svoju žiadosť môžete upravovať dovtedy, kým ju neodošlete príslušnému orgánu.

#### OBRÁZOK 14: ŽIADOSŤ O UDELENIE LICENCIE NA POUŽÍVANIE ENVIRONMENTÁLNEJ ZNAČKY

| 0                                                             | ENVIRONMENT                                                                                                    |                              |
|---------------------------------------------------------------|----------------------------------------------------------------------------------------------------|------------------------------|
| European<br>Commission                                        | Ecolabel Catalogue                                                                                              |                              |
| > European Commission > Environmen                            | t > Ecolabel Catalogue                                                                                          | My account   Logout          |
|                                                               |                                                                                                    |                              |
|                                                               | hand.                                                                                                    | User: ppaschia (Applicant)   |
| Ecolabel Application Managem                                  | ion in the second second second second second second second second second second second second second second se | ober: inpascinja (Applicanty |
| Apply for Ecolabel License Co                                 | insuit and Maintain Ecolabel Applications                                                                       | oser: npascija (nppreamy     |
| Apply for Ecolabel License Co<br>Please make your choice from | m the above tabs.                                                                                               | oser: ninoscijo (Alpincanc)  |

Všetky žiadosti sa vytvárajú v priebehu 5 krokov, ktoré sa zobrazujú v hornej časti formulára žiadosti (zelený obdĺžnik na obr. 15):

- 1. Spoločnosť, ktorá predkladá žiadosť
- 2. Podrobné údaje o žiadosti
- 3. Výrobky/služby
- 4. Podpis
- 5. Odoslať [Submit]

**OBRÁZOK 15: ZRUŠIŤ ŽIADOSŤ** 

| Ecolabel Application Management | nt                                        |           | User: npaschja (Applicant) |
|---------------------------------|-------------------------------------------|-----------|----------------------------|
| Apply for Ecolabel License   Co | onsult and Maintain Ecolabel Applications |           |                            |
| APPLY FOR ECOLABEL L            | ICENSE [APPLICATION STATUS                | B: DRAFT] | Cancel Application         |
| 1 Applicant Company             |                                           |           | > 5 Submit >               |

#### Dôležité informácie

- → Vždy keď počas 5 krokov vytvárania žiadosti prejdete k ďalšiemu kroku, prídete o možnosť zmeniť informácie, ktoré ste uviedli v predchádzajúcom kroku. Ak sa však odhlásite z kroku 3 (po uložení informácií o výrobku/službe), kroku 4 alebo kroku 5 (pred odoslaním žiadosti), po opätovnom prihlásení [Login] môžete upravovať všetky kroky a dokončiť vytváranie žiadosti. Žiadosť môžete upravovať po kliknutí na záložku "Nahliadnutie do žiadostí o používanie environmentálnej značky a ich spravovanie" [Consult and Maintain Ecolabel Applications] a následnom kliknutí na tlačidlo "Zmeniť" [Edit] vedľa statusu žiadosti.
- → Ak chcete zrušiť svoju žiadosť kedykoľvek pred tým, ako ju "odošlete" [Submit], môžete kliknúť na "Zrušiť žiadosť" [Cancel Application] (v červenom rámčeku na obr. 15).
- Po dokončení žiadosti v kroku 5 a jej odoslaní sa žiadosť odošle vášmu príslušnému orgánu na schválenie a jej stav sa zmení na "Status vybavovanej žiadosti: prebieha spracovanie" [Application in Progress], takže ju už nie je možné upravovať.

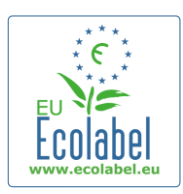

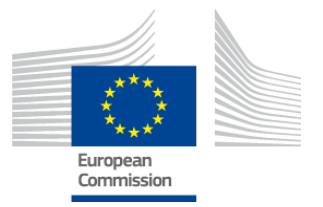

# 2.1 Krok 1 prípravy žiadosti: Spoločnosť, ktorá predkladá žiadosť

V prvom kroku vytvárania žiadosti vás aplikácia vyzve, aby ste potvrdili údaje o svojom účte [My Account], ktoré ste predtým odoslali (ďalšie podrobnosti nájdete v kapitole 1.2).

- Ak sú zobrazené údaje správne, kliknite na tlačidlo "Potvrdiť a pokračovať" [Confirm and Continue] (tlačidlo v červenom rámčeku na nasledujúcej snímke obrazovky).
- Ak sú údaje nesprávne, zmeňte údaje o vašej spoločnosti po kliknutí na "Môj účet" [My account] (v purpurovom rámčeku na obr. 16). Keď potom znova odošlete svoju žiadosť, asistenčná služba váš účet potvrdí alebo zamietne. Len čo je váš účet potvrdený, môžete pokračovať vo vytváraní žiadosti.

| ENVIRONMENT                                                             |                                                |
|-------------------------------------------------------------------------|------------------------------------------------|
| Ecolabel Catalogue                                                      |                                                |
| European Commission > Environment > Ecolabel Catalogue                  | My account Logou                               |
| Ecolabel Application Management                                         | User: npaschja (Applicant)                     |
| Apply for Ecolabel License   Consult and Maintain Ecolabel Applications |                                                |
| APPLY FOR ECOLABEL LICENSE [APPLICATION STATUS: DRAFT]                  | Cancel Application                             |
| 1 <u>Applicant Company</u> > 2 Application Details         >            | 3 Products/Services > 4 Signature > 5 Submit > |
| COMPANY NAME:<br>EU Ecolabel Helpdesk                                   | COMPANY COUNTRY:<br>France                     |
| COMPANY IN DEVELOPING COUNTRY: SME:                                     | EMAS CERTIFIED: ISO 14001 CERTIFIED:           |
| MICRO ENTERPRISE                                                        |                                                |
| * STREET NUMBER:                                                        | * STREET NAME:                                 |
| 185                                                                     | avenue Charles de Gaulle                       |
| * POSTAL CODE:                                                          | * CITY:                                        |
| badge                                                                   | Paris                                          |
| PHONE:                                                                  |                                                |
| +33 (0)1 40 88 70 88                                                    |                                                |
| E-MAIL:                                                                 | WEBSITE:                                       |
| ecolabel@bio.deloitte.fr                                                | http://ec.europa.eu/environment/ecolabel/      |
| ADDITIONAL COMPANY INFORMATION:                                         |                                                |
| Applicant Dummy Account                                                 | \$                                             |
|                                                                         | Confirm and Continue                           |

#### **O**BRÁZOK **16: Ž**IADAJÚCA SPOLOČNOSŤ

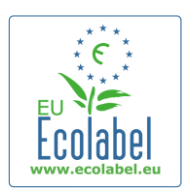

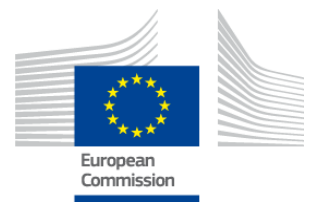

### 2.2 Krok 2 prípravy žiadosti: Podrobné údaje o žiadosti

# V druhom kroku vytvárania žiadosti vás aplikácia vyzve, aby ste poskytli podrobné údaje o žiadosti, ako napríklad:

- ✓ Interné a externé jazyky aplikácie:
  - **Interný administratívny jazyk**, ktorý si zvolíte, je vaším primárnym administratívnym jazykom, ktorý vidíte len vy v rámci svojho účtu ECAT\_Admin.
  - Externý jazyk na opis skupiny výrobkov/služieb, ktorý si vyberiete, modifikuje jazyk používaný na opis vašej skupiny výrobkov/služieb vo verejnej časti ECAT. Keďže zvyšok verejnej časti systému ECAT sa zobrazuje v angličtine, aby mu rozumelo čo najväčšie množstvo používateľov, odporúča sa zvoliť ako externý jazyk na opis skupiny výrobkov/služieb takisto angličtinu. Zapamätajte si prosím tento výber jazyka, keďže ho budete potrebovať v kroku 2.3.

➔ Pre interné i externé komunikačné účely je možné používať ten istý jazyk.

- ✓ Vybraná skupina výrobkov/služieb.
- ✓ Príslušný orgán, ktorému sa žiadosť sa odošle.

| Ecolabel Application Management                                                                               |                                          |                 |                                                                   |                                                                                            | User: npaschja (Applicant                                                                             |
|----------------------------------------------------------------------------------------------------|------------------------------------------|-----------------|-------------------------------------------------------------------|--------------------------------------------------------------------------------------------|----------------------------------------------------------------------------------------------------|
| Apply for Ecolabel License   Consult and Maintai                                                              | n Ecolabel Applications                  |                 |                                                                   |                                                                                            |                                                                                                    |
| APPLY FOR ECOLABEL LICENSE [AI                                                                                | PPLICATION STATUS:                       | DRAFT]          |                                                                   |                                                                                            | Cancel Application                                                                                    |
| 1 Applicant Company >                                                                                         | 2 Application Details                    | > 3             | Products/Services                                                 | > 4 Signature                                                                              | > 5 Submit >                                                                                          |
| APPLICATION LANGUAGE DETAILS                                                                                  |                                          |                 |                                                                   |                                                                                            |                                                                                                    |
| INTERNAL ADMINISTRATIVE LANGUAGE<br>English (en)<br>The first language will be your primary language for deal | ing with all aspects of this application | . i.e. internal | EXTERNAL PRODUCT /<br>English (en)<br>The second language is      | SERVICE GROUP DESCRIPTION LANGU                                                            | AGE                                                                                                   |
| communications.                                                                                               |                                          |                 | you will be asked to pro<br>Products / Services" tha<br>you wish) | ovide information about your product in th<br>at will appear on the Ecolabel "Ecat". (Of o | is second language for the "Description of the<br>course, it may be the same as the first language if |
| APPLICATION PRODUCT / SERVICE G                                                                               | ROUP                                     |                 |                                                                   |                                                                                            |                                                                                                    |
| THIS APPLICATION IS FOR WHICH OF THE FOLLOW     O Product O Service                                           | 1NG?                                     |                 |                                                                   |                                                                                            |                                                                                                    |
| APPLICATION VALIDATING COMPETE                                                                                | NT BODY                                  |                 |                                                                   |                                                                                            |                                                                                                    |
| VALIDATING COMPETENT BODY:<br>please choose:                                                                  |                                          |                 | ſ                                                                 |                                                                                            | SAVE AND CONTINUE                                                                                     |

#### **OBRÁZOK 17: PODROBNÉ ÚDAJE O ŽIADOSTI**

• Po overení, že informácie sú správne, vyberte zodpovedajúci príslušný orgán v rozbaľovacom menu a kliknite na "Uložiť a pokračovať" [Save and Continue] (v červenom rámčeku na obr. 17).

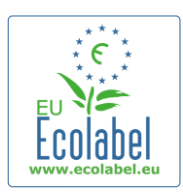

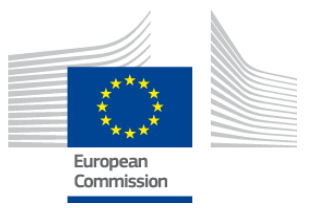

## 2.3 Krok 3 prípravy žiadosti: Výrobky/služby

V treťom kroku vytvárania žiadosti vás aplikácia vyzve na nahranie [upload] neobmedzeného počtu výrobkov a služieb v rámci rovnakej skupiny výrobkov/služieb.

- Pripravuje si všetky potrebné informácie o vašich výrobkoch/službách vopred a nenechávajte svoj počítač dlhšie v stave nečinnosti, pretože tým riskujete, že sa vaše údaje stratia.
- Výrobky/služby do svojej žiadosti pridáte kliknutím na gombík "Pridať výrobok" [Add product] / "Pridať službu" [Add service] (v červenom rámčeku na obr. 18).

| , | Obrázok 18: Výrobky/služby<br>apply for ecolabel license [application status: draft] |                     |                      |                   |  |             |         |
|---|--------------------------------------------------------------------------------------|---------------------|----------------------|-------------------|--|-------------|---------|
|   |                                                                                      | Α                   | PPLICATION ID: 20315 |                   |  |             |         |
|   |                                                                                      |                     | > 3 <u>Product</u>   |                   |  |             |         |
|   | APPLICATION PRODUCTS                                                                 |                     |                      |                   |  |             |         |
|   | PRODUCT NAME                                                                         | PRODUCT DESCRIPTION | PRODUCT STATUS       | PRODUCT LANGUAGES |  | EDIT/DELETE |         |
|   | Add Product                                                                          |                     |                      |                   |  | Save and C  | ontinue |

• V prípade každého pridaného výrobku sa vyžadujú tieto informácie:

✓ Všeobecné informácie (povinný údaj):

**OBRÁZOK 19: VŠEOBECNÉ INFORMÁCIE O VÝROBKU** 

| GENERAL INFORMATION                                                                                |  |
|----------------------------------------------------------------------------------------------------|--|
| * PRODUCT NAME:                                                                                    |  |
| * PRODUCT PRODUCTION COUNTRY:<br>please choose                                                     |  |
| ✓ Vonkajší opis (skupiny výrobkov) ( <b>povinný údaj</b> ):<br>Овга́гок 20: Pridanie орізи výrobku |  |
| PRODUCT DESCRIPTIONS                                                                               |  |

| The "Add description" button below allows you to create a product description which will be visible in the public ECAT |  |  |  |  |  |  |
|----------------------------------------------------------------------------------------------------|--|--|--|--|--|--|
| LANGUAGE DESCRIPTION ACTION                                                                                            |  |  |  |  |  |  |
| Add description                                                                                                    |  |  |  |  |  |  |

- → Tu uveďte opis skupiny výrobkov v jazyku, ktorý ste si vybrali v bode 2.2 Krok 2 vytvárania žiadosti pre "externý jazyk na opis skupiny výrobkov/služieb".
- → Opakovaním tohto kroku môžete doplniť opisy skupín výrobkov/služieb vo viacerých jazykoch.

Dostupnosť výrobku (povinný údaj):

 Je dôležité, aby ste starostlivo vybrali každú krajinu, v ktorej je váš výrobok dostupný, prostredníctvom príslušných maloobchodných predajcov, keďže "krajina dostupnosti" [country of availability] tvorí základ pre verejné vyhľadávania v systéme ECAT.

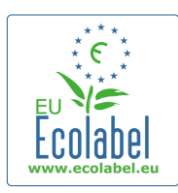

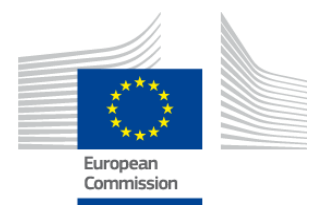

- Na tento účel vyberte krajinu v zozname vľavo a kliknite na "Pridať označené" [add selected]. Ak je váš výrobok fyzicky dostupný na celom svete, alebo ak sa predáva online a je dostupný na nákup na celom svete, vyberte všetky krajiny.
  - → V prípade všetkých služieb, napríklad služieb turistického ubytovania a kempingu je dôležité zahrnúť len krajinu, v ktorej sa zariadenie poskytujúce služby nachádza. Nemali by sa označovať viaceré krajiny.

#### **OBRÁZOK 21: DOSTUPNOSŤ VÝROBKU**

| RODUCT AVAILABILITT                                                                                                    |              |                                  |
|----------------------------------------------------------------------------------------------------|--------------|----------------------------------|
| * SELECT THE COUNTRIES.                                                                                                    |              | * PRODUCTS WILL BE RETAILED IN.: |
| Afghanistan<br>Albania<br>Algeria<br>Andorra<br>Angola<br>Angola<br>A | Add selected | France                           |
|                                                                                                    |              | Remove Selected                  |

Ďalšie informácie: Zadajte ročnú hodnotu tržieb vašej spoločnosti (nepovinný údaj):
 OBRÁZOK 22: ĎALŠIE INFORMÁCIE:

| OTHER INFORMATION                     |  |
|---------------------------------------|--|
|                                       |  |
| ESTIMATE ANNUAL SALES VALUE IN EUROS: |  |
|                                       |  |
|                                       |  |

✓ Obrázok výrobku: (nepovinný, ale dôrazne odporúčaný na zvýšenie viditeľnosti výrobku/služby v systéme ECAT). Maximálna veľkosť je 175 x 200 vo formáte JPEG (76 dpi).

#### OBRÁZOK 23: PRIDANIE OBRÁZKU

| PRODUCT PICTURES     |        |                            |
|----------------------|--------|----------------------------|
| UPLOAD PRODUCT PICTU | JRES:  |                            |
|                      | Browse | ✓ No picture available yet |
| Add new image        |        |                            |
|                      |        |                            |

#### ✓ Marketingové informácie (nepovinný údaj):

MARKETTING THEORMATION

**OBRÁZOK 24: MARKETINGOVÉ INFORMÁCIE** 

| PIARRETING INFORMATION                                                        |                                                                       |
|-------------------------------------------------------------------------------|-----------------------------------------------------------------------|
| In this case the introduction of a retailer for a product will be compulsary. |                                                                       |
| Showroom Product.                                                             | □ The name of the retailer is contained in the trade name of the pro- |

- → Výstavný výrobok je výrobok, ktorý spoločnosti používajú na propagačné alebo výstavné účely. Ak sa toto políčko zaškrtne, nie je možné pridávať maloobchodných predajcov.
  - Kontrola ochrany súkromia názov spoločnosti (voliteľná):
     Obrázok 25: Kontrola ochrany súkromia názov spoločnosti

| COMPANY NAME PRIVACY CONTROLS |                                                                                                    |
|-------------------------------|----------------------------------------------------------------------------------------------------|
| Hide license holder           | <b>Note:</b> Checking this box hides your <u>company name</u> in the public ECAT; your product's / service's licence number, product/service name, company country, etc. will still be visible |

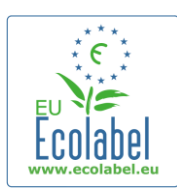

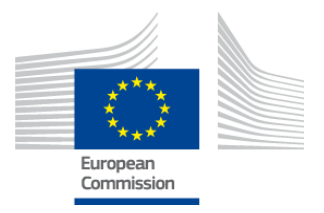

- Zaškrtávacie políčko "Skryť držiteľa licencie" [Hide licence holder] sa môže zaškrtnúť, ak nechcete, aby sa v systéme ECAT zverejnil názov vašej spoločnosti, pričom informácie o produkte/službe sa majú zverejniť.
- → Ak zaškrtnete "Skryť držiteľa licencie", mali by ste uviesť predajcu.

Informácie o maloobchodnom predajcovi (nepovinný údaj):
 Obrázok 26: Pridanie Nového Maloobchodného Predajcu 1

| PRODUCT RETAILERS |        |                  |
|-------------------|--------|------------------|
| RETAILER NAME     | ACTION |                  |
|                   | ·      | Add new retailer |

- Kliknite na tlačidlo "Pridať maloobchodného predajcu" [Add new retailer] (obr. 26), ak chcete do systému vložiť názvy/mená maloobchodných predajcov (obr. 27).
- Na tejto stránke možno vyplniť a vložiť viacerých predajcov (obr. 27).

OBRÁZOK 27: PRIDAŤ MALOOBCHODNÉHO PREDAJCU 2

| ADD NEW RETAILER |      |
|------------------|------|
| * NAME:          |      |
|                  |      |
| Cancel           | Save |

 Po dokončení kroku "Informácie o maloobchodnom predajcovi" [Retailer information] a kliknutí na "Uložiť" [Save] uložíte údaje pre jeden výrobok/službu. V tomto bode sa môžete odhlásiť [log out] a znova prihlásiť [log (back) in] bez toho, že by sa stratili akékoľvek uložené informácie.

#### OBRÁZOK 28: ULOŽIŤ A POKRAČOVAŤ ALEBO PRIDAŤ ĎALŠIE VÝROBKY

| Ecolabel Application Management     |                                      |                              |         | User    | : npaschja (Applican |
|-------------------------------------|--------------------------------------|------------------------------|---------|---------|----------------------|
| Apply for Ecolabel License   Consul | t and Maintain Ecolabel Applications |                              |         |         |                      |
| APPLY FOR ECOLABEL LICE             | NSE [APPLICATION STATUS: DRA         | FT]                          |         |         |                      |
|                                     | APPL                                 | ICATION ID: 20315            |         |         |                      |
| 1 Applicant Company                 | > 2 Application Details              | > 3 <u>Products/Services</u> |         |         | \$                   |
| APPLICATION PRODUCTS                |                                      |                              |         |         |                      |
| PRODUCT NAME                        |                                      | PRODUCT DESCRIPTION          | PRODUCT | PRODUCT | EDIT/DELETE          |
| Hand Dishwashing Detergent 1        |                                      | Hand Dishwashing Detergent 1 | DRAFT   | en      | 10                   |
| Add Product                         |                                      |                              |         | Se      | ove and Continue     |

- Ak ste sa neodhlásili a ste stále v rámci toho istého behu aplikácie, môžete kliknutím na "Zmeniť/odstrániť" [Edit/delete] (v modrom rámčeku na obr. 28) priamo začať meniť podrobné informácie o výrobku/službe. Opakujte kroky uvedené v kapitolách 2.1 – 2.3.
  - → Ak chcete upravovať žiadosť po novom spustení aplikácie, vyberte záložku "Nahliadnutie do žiadostí o používanie environmentálnej značky a ich spravovanie" [Consult and Maintain Ecolabel Applications] a kliknite na tlačidlo "Zmeniť" [Edit] vedľa statusu žiadosti. (Podrobné pokyny nájdete v kapitole 3).
  - → V rámci toho istého behu aplikácie alebo po mnohých jej ďalších behoch, keď dokončíte vkladanie údajov o svojich výrobkoch/službách, kliknite na tlačidlo "Uložiť a pokračovať" [Confirm and Continue] (v purpurovom rámčeku na obr. 28).

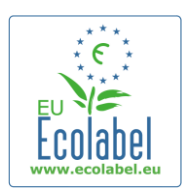

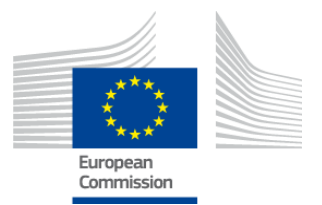

## 2.4 Podpis

V štvrtom kroku vás aplikácia vyzve, aby ste potvrdili totožnosť hlavnej kontaktnej osoby spoločnosti (povinný údaj).

- Je možné pridať aj sekundárnu kontaktnú osobu. Hoci sekundárnu kontaktnú osobu možno kontaktovať v prípade, že nebude k dispozícii hlavná kontaktná osoba, sekundárna kontaktná osoba nemá prístupové práva k systému ECAT\_Admin.
- Po vyplnení informácie, kliknite na "Uložiť a pokračovať" [Save and Continue] (v červenom rámčeku na obr. 29).

|                                                                                |                                                                        | <b>O</b> BRÁZOK 2 | 29: PODPIS       |              |                          |  |  |
|--------------------------------------------------------------------------------|------------------------------------------------------------------------|-------------------|------------------|--------------|--------------------------|--|--|
| Ecolabel Application Management                                                |                                                                        |                   |                  |              | User: npaschja (Applican |  |  |
| Apply for Ecolabel License   Consult                                           | pply for Ecolabel License   Consult and Maintain Ecolabel Applications |                   |                  |              |                          |  |  |
| APPLY FOR ECOLABEL LICE                                                        | NSE [APPLICATION S                                                     | TATUS: DRAFT]     | )N ID: 20315     |              |                          |  |  |
| 1 Applicant Company                                                            | > 2 Application                                                        | Details           | > <i>3</i> Produ | cts/Services | > 4 <u>Signature</u> >   |  |  |
| PRIMARY CONTACT                                                                |                                                                        |                   |                  |              |                          |  |  |
| POSITION:                                                                      |                                                                        |                   | TITLE:           |              |                          |  |  |
| Trainee                                                                        |                                                                        |                   | Mr.              |              |                          |  |  |
| FIRST NAME:                                                                    |                                                                        |                   | LAST NAME:       |              |                          |  |  |
| SECONDARY CONTACT                                                              |                                                                        |                   |                  |              |                          |  |  |
| This contact will be used in case the first, primary contact is not available. |                                                                        |                   |                  |              |                          |  |  |
| POSITION:                                                                      | TITLE:                                                                 | FIRST NAME        |                  | LAST NAME    | ACTION                   |  |  |
| Add second signatory Save and Continue                                         |                                                                        |                   |                  |              |                          |  |  |

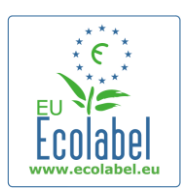

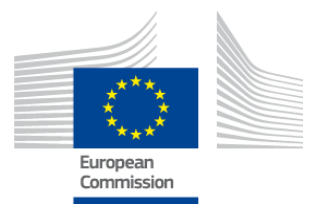

### 2.5 Predloženie

V poslednom kroku máte dve možnosti: buď žiadosť uložíte ako koncept, alebo vyberiete "Začať proces podania žiadosti" [Begin Application Process].

- Ak chcete uložiť žiadosť ako koncept, ku ktorému sa môžete neskôr vrátiť a vykonávať v ňom úpravy, odhláste sa [log out] bez odoslania žiadosti.
- Ak chcete odoslať žiadosť na schválenie príslušnému orgánu, označte zaškrtávacie políčko (v červenom rámčeku na obr. 30) a kliknite na "Začať proces podania žiadosti" [Begin Application Process] (v purpurovom rámčeku na obr. 30).

|                                   | Obrázok 3                                              | <b>30: P</b> REDLOŽENIE |                           |
|-----------------------------------|--------------------------------------------------------|-------------------------|---------------------------|
| Ecolabel Application Management   |                                                        |                         | User: npaschja (Applicant |
| Apply for Ecolabel License   Cons | ult and Maintain Ecolabel Applications                 |                         |                           |
| APPLY FOR ECOLABEL LIC            | ENSE [APPLICATION STATUS: DRAFT<br>APPLIC              | 「]<br>CATION ID: 20315  |                           |
| 1 Applicant Company               |                                                        |                         | > 4 Signature >           |
| certify that all the information  | introduced in the Ecolabel Application is up to date a | and correct.            | Begin Application Process |

- Po dokončení žiadosti v kroku 5 a jej odoslaní sa žiadosť odošle vášmu príslušnému orgánu na schválenie a jej stav sa zmení na "Status vybavovanej žiadosti: prebieha spracovanie" [Application in Progress], takže ju už nie je možné upravovať.
- Upozorňujeme, že ak bola vaša žiadosť zamietnutá, musíte ju znova vypracovať a opätovne odoslať svojmu príslušnému orgánu.
- → Žiadosť sa stane viditeľná v systéme ECAT až po jej potvrdení vaším príslušným orgánom.
- Kliknutím na tlačidlo "Začať proces podania žiadosti" sa dostanete na stránku s potvrdením o tom, že vaša žiadosť bola úspešne zaregistrovaná.

#### OBRÁZOK 31: VYTLAČENIE ŽIADOSTI

| Ecolabel Application Management                                              | User: npaschja (Applican                                                                                                    |
|------------------------------------------------------------------------------|----------------------------------------------------------------------------------------------------|
| Apply for Ecolabel License Consult                                           | and Maintain Ecolabel Applications                                                                                                    |
| Your application has been successfu<br>confirming the receipt of your applic | lly registered and submitted to the selected Competent Body. The confirmation number of your application is: 00020315. You will receive an email ation. |
| Please print the application summar                                          | y. It is to be signed and forwarded to the awarding Competent Body together with the required supporting documentation.                                 |
| You can also print the application su                                        | mmary from the Consult and Maintain Applications part of the site.                                                                                      |

- Ako je uvedené na tejto stránke, vytlačte a podpíšte žiadosť a overte si u svojho príslušného orgánu, či si želá, aby ste mu zaslali kópiu.
- Email s potvrdením o predložení sa zašle aj na emailový účet, ktorý ste uviedli na stránke "Môj účet" [My account.]

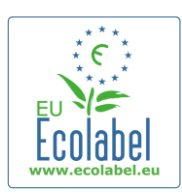

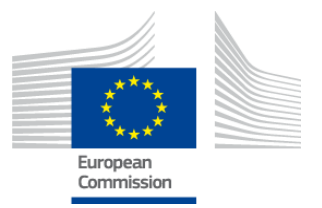

### Kapitola 3: Prezeranie žiadostí

• Ak si chcete po opustení domovskej stránky systému ECAT\_Admin prezrieť statusy svojich žiadostí, kliknite na "Nahliadnutie do žiadostí o používanie environmentálnej značky a ich spravovanie" [Consult and Maintain Ecolabel Applications] (v červenom rámčeku na obr. 32).

| OBRÁZOK 32: PREZERANIE ŽIADOSTÍ |                                            |                            |  |  |  |  |
|---------------------------------|--------------------------------------------|----------------------------|--|--|--|--|
| Ecolabel Application Manag      | ement                                      | User: npaschja (Applicant) |  |  |  |  |
| Apply for Ecolabel License      | Consult and Maintain Ecolabel Applications |                            |  |  |  |  |

• Po kliknutí na tlačidlo sa zobrazí stránka ako na obr. 33, so zoznamom všetkých konceptov žiadostí, ako aj potvrdených a zamietnutých žiadostí.

| Obrázok 33: Status žiadosti |                                       |                         |                                        |                             |  |                            |
|-----------------------------|---------------------------------------|-------------------------|----------------------------------------|-----------------------------|--|----------------------------|
| colabel Application Man     | agement                               |                         |                                        |                             |  | User: npaschja (Applicant) |
| pply for Ecolabel License   | Consult                               | and Maintain Ecolab     | el Applications                        |                             |  |                            |
| CONSULT AND MA              | INTAIN                                | ECOLABEL APPI           | ICATIONS                               |                             |  |                            |
| ECOLABEL APPLIC             | ATION 20                              | 315 NO PENDING          | OPERATIONS                             |                             |  | Modify Withdraw            |
| APPLICATION ID:             |                                       |                         | COMPETENT BODY:                        |                             |  | SUBMITTING DATE:           |
| 20315                       |                                       |                         | France (Ministry)                      |                             |  | 2014-04-17 13:36           |
| PRODUCTS/SERVICES GR        | OUP:                                  |                         | LICENCE NO:                            |                             |  | EXPIRES:                   |
| Hand dishwashing dete       | ergents                               |                         | FR-GOV/019/00031                       |                             |  | June 24, 2015              |
| DATE                        | DES                                   | CRIPTION                |                                        |                             |  |                            |
| 2014-04-17 11:48            | Draft                                 | application             |                                        |                             |  |                            |
| 2014-04-17 13:36            | Appli                                 | cation In Progress - Th | e competent body decided to go on with | the License Award Procedure |  |                            |
| 2014-04-17 14:07            | Appli                                 | Application Licensed.   |                                        |                             |  |                            |
| 2014-04-17 14:09            | 14-04-17 14:09 Application Cancelled. |                         |                                        |                             |  |                            |
|                             |                                       |                         |                                        |                             |  |                            |
|                             |                                       |                         |                                        |                             |  |                            |
| ECOLABEL APPLIC             | ATION 20                              | 314 NO PENDING          | OPERATIONS                             |                             |  | Modify Withdraw            |

- Ak je žiadosť uvedená v zozname ako "Koncept žiadosti" (v červenom rámčeku na obr. 33), ešte nebola zaslaná príslušnému orgánu na schválenie a stále ju môžete upravovať. (Pokyny týkajúce sa odosielania konceptov žiadostí nájdete v kapitole 2.5).
- Ak je žiadosť uvedená v zozname s poznámkou "Status vybavovanej žiadosti: prebieha spracovanie" [Application in Progress] (v červenom rámčeku na obr. 33), naznačuje to, že ste už odoslali žiadosť svojmu príslušnému orgánu a čakáte na to, že buď potvrdí alebo odmietne vytvorenie vášho účtu.
- Ak je žiadosť uvedená v zozname ako "Žiadosť prijatá" [Application Licensed] (v červenom rámčeku na obr. 33), naznačuje to, že vaša žiadosť je potvrdená a výrobky pridružené k licencii by sa mali zobrazovať vo verejnej časti systému ECAT.
- Ak je žiadosť uvedená v zozname s poznámkou "Žiadosť zrušená" [Application Cancelled] (v červenom rámčeku na obrázku č. 33), naznačuje to, že ste svoju žiadosť zrušili.

19

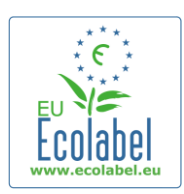

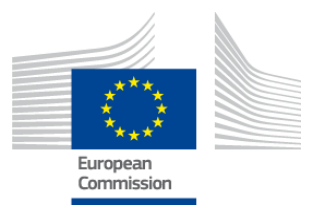

## Kapitola 4: Úpravy licencie

Zmeny licencie sa využívajú na zmeny predtým odoslaných údajov o výrobku/službe v prípade žiadostí, na základe ktorých bola udelená licencia, označených v systéme ECAT ako "Žiadosť prijatá" [Application Licenced].

 Po opustení domovskej stránky systému ECAT\_Admin kliknite na "Nahliadnutie do žiadostí o používanie environmentálnej značky a ich spravovanie" [Consult and Maintain Ecolabel Applications] (v červenom rámčeku na obr. 34).

> OBRÁZOK 34: ÚPRAVA LICENCIÍ Ecolabel Application Management User: npaschja (Application Apply for Ecolabel License Consult and Maintain Ecolabel Applications

- Ak chcete zmeniť licenciu, musí mať označenie "Žiadosť prijatá" [Application Licensed] (v červenom rámčeku na obr. 35).
- Kliknite na tlačidlo "Zmeniť" [Modify] vedľa statusu žiadosti (v purpurovom rámčeku na obr. 35).

|                          | OBRAZOR 35. OPRAVA ZIADOSTI S LICENCIOU |                                                                                                |  |                  |  |  |
|--------------------------|-----------------------------------------|------------------------------------------------------------------------------------------------|--|------------------|--|--|
| ECOLABEL APPLICAT        | ION 20314 NO PENDIN                     | G OPERATIONS                                                                                   |  | Modify Withdraw  |  |  |
| APPLICATION ID:          |                                         | COMPETENT BODY:                                                                                |  | SUBMITTING DATE: |  |  |
| 20314                    |                                         | France (Ministry)                                                                              |  | 2014-04-17 13:57 |  |  |
| PRODUCTS/SERVICES GROUP: |                                         | LICENCE NO:                                                                                    |  | EXPIRES:         |  |  |
| Detergents for dishwashe | ers                                     | FR-GOV/015/00007                                                                               |  | April 30, 2015   |  |  |
|                          |                                         |                                                                                                |  |                  |  |  |
| DATE                     | DESCRIPTION                             | DESCRIPTION                                                                                    |  |                  |  |  |
| 2014-04-15 15:00         | Draft application                       | Draft application                                                                              |  |                  |  |  |
| 2014-04-17 13:57         | Application In Progress - T             | Application In Progress - The competent body decided to go on with the License Award Procedure |  |                  |  |  |
| 2014-04-17 14:02         | Application Licensed.                   | ofication Licensed.                                                                            |  |                  |  |  |
|                          |                                         |                                                                                                |  |                  |  |  |

Ορράτου 2Ε. Úρρανια ξιαροστις μοτοιου

 Po kliknutí na "Výrobky/Služby" [Products/Services] (v červenom rámčeku na obr. 36) v kroku 3 prípravy žiadosti a následnom kliknutí na ikonu ceruzky v políčku "Zmeniť/Odstrániť" [Edit/Delete] (v purpurovom rámčeku na obr. 36) môžete zmeniť informácie o svojich výrobkoch.

OBRÁZOK 36: ZÁLOŽKA VÝROBKY/SLUŽBY UMOŽŇUJÚCA MENIŤ LICENCIE

| Ecolabel Application Management              |                                   |                  |             |      | lise                      | r: npaschia (Applica |
|----------------------------------------------|-----------------------------------|------------------|-------------|------|---------------------------|----------------------|
| Apply for Ecolabel License   Consult and Ma  | Jaintain Ecolabel Applications    |                  |             |      |                           |                      |
| Apply for Ecolaber Ecentre 1 Consult and the |                                   |                  |             |      |                           |                      |
|                                              | АРР                               | PLICATION ID: 20 | 314         |      |                           |                      |
| 1 Applicant Company > 2 4                    | Application Details > 3 <u>Pr</u> | roducts/Services |             |      |                           |                      |
| APPLICATION PRODUCTS                         |                                   |                  |             |      |                           |                      |
| PRODUCT NAME                                 |                                   | PRODUCT          | DESCRIPTION | PRO  | DUCT PRODUCT<br>LANGUAGES | EDIT/DELETE          |
| Product 1                                    |                                   | Product 1        |             | AWAR | DED en                    | N                    |
|                                              |                                   |                  |             |      | s                         | ave and Continue     |
|                                              |                                   |                  |             |      |                           |                      |

- Pri menení žiadosti dodržiavajte rovnaký postup ako pri vytváraní žiadosti. Pokyny nájdete v kapitole 2.3.
   Po odoslaní úprav licencie vášmu príslušnému orgánu sa pri vašej žiadosti zjaví poznámka "Status vybavovanej žiadosti: prebieha spracovanie" [Application in Progress], a výrobky pridružené k licencii sa preto nebudú zobrazovať vo verejnej časti systému ECAT dovtedy, kým nebudú potvrdené príslušným orgánom. Pokyny týkajúce sa odosielania žiadostí nájdete v kapitole 2.5.
  - → Po odoslaní zmien licencie v súvislosti s ktorýmkoľvek výrobkom sa tlačidlo "Zmenit" [Modify] na vašom portáli ECAT\_Admin deaktivuje, čo vám zabráni vykonávať akékoľvek ďalšie zmeny licencie. (Systém <u>neumožňuje</u>, aby v prípade <u>jednej a tej istej licencie</u> prebiehalo súčasne <u>viac</u> úprav alebo rozšírení). Keď príslušný orgán prijme alebo odmietne žiadosť, tlačidlo "Zmenit" [Modify] sa opätovne zobrazí.

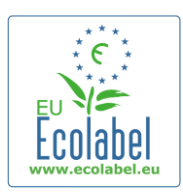

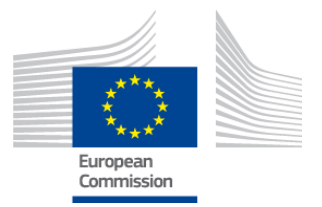

### Kapitola 5: Rozšírenia licencie

Rozšírenia licencie sa využívajú na pridávanie ďalších informácií o výrobkoch v prípade žiadostí, na základe ktorých bola udelená licencia, označených v systéme ECAT ako "Žiadosť prijatá" [Application Licenced] Pred vykonaním rozšírení si overte u svojho príslušného orgánu, či by ste mali požiadať o rozšírenie alebo nový výrobok (Krok 1).

 Po opustení domovskej stránky systému ECAT\_Admin kliknite na "Nahliadnutie do žiadostí o používanie environmentálnej značky a ich spravovanie" [Consult and Maintain Ecolabel Applications] (v červenom rámčeku na obr. 37).

|                            | OBRÁZ                                      | ok 37: Rozšírenie licencií |
|----------------------------|--------------------------------------------|----------------------------|
| Ecolabel Application Manag | ement                                      | User: npaschja (Applicant) |
| Apply for Ecolabel License | Consult and Maintain Ecolabel Applications |                            |
|                            |                                            |                            |

- Overte si, či má vaša licencia označenie "Žiadosť prijatá" [Application Licensed] (v červenom rámčeku na obr. 38).
- Kliknite na tlačidlo "Zmeniť" [Modify] vedľa statusu žiadosti (v purpurovom rámčeku na obr. 38).

| OBRAZOR 50. ROZSIRENIE ZIADOSTI S EICENCIOU            |                                                                                                |                                 |                            |  |  |
|--------------------------------------------------------|------------------------------------------------------------------------------------------------|---------------------------------|----------------------------|--|--|
| ECOLABEL APPLICATIO                                    | DN 20314 NO PENDING                                                                            | © OPERATIONS                    | Modify Withdraw            |  |  |
| APPLICATION ID:                                        |                                                                                                | COMPETENT BODY:                 | SUBMITTING DATE:           |  |  |
| 20314                                                  |                                                                                                | France (Ministry)               | 2014-04-17 13:57           |  |  |
| PRODUCTS/SERVICES GROUP:<br>Detergents for dishwashers |                                                                                                | LICENCE NO:<br>FR-GOV/015/00007 | EXPIRES:<br>April 30, 2015 |  |  |
| DATE                                                   | DESCRIPTION                                                                                    |                                 |                            |  |  |
| 2014-04-15 15:00                                       | Draft application                                                                              |                                 |                            |  |  |
| 2014-04-17 13:57                                       | Application In Progress - The competent body decided to go on with the License Award Procedure |                                 |                            |  |  |
| 2014-04-17 14:02                                       | 014-04-17 14:02 Application Licensed.                                                          |                                 |                            |  |  |

#### **OBRÁZOK 38: ROZŠÍRENIE ŽIADOSTI S LICENCIOU**

 V rámci kroku "4 Rozšírenia" [4 Extensions] (v červenom rámčeku na obr. 39) kliknite na "Žiadosť o rozšírenie" [Request Extension] (v purpurovom rámčeku na obr. 39).

#### OBRÁZOK 39: ROZŠÍRENIA

| Ecolabel Application Mana  | igement                                  |                       |                       |               | User: npaschja (App | plicant) |
|----------------------------|------------------------------------------|-----------------------|-----------------------|---------------|---------------------|----------|
| Apply for Ecolabel License | Consult and Maintain Ecolabel Applicatio | ons                   |                       |               |                     |          |
|                            |                                          |                       |                       |               |                     |          |
|                            |                                          | APPLICATION ID: 203   | 14                    | _             |                     |          |
| 1 Applicant Company        | > 2 Application Details                  | > 3 Products/Services | > 4 <u>Extensions</u> | > 5 Signature | > 6 Submit          | >        |
| APPLICATION EXTENSIO       | DNS                                      |                       |                       |               |                     |          |
| PRODUCT NAME               | PRODUCT DESCRIPTION                      | PRODUCT STATUS        | PRODUCT               | LANGUAGES     | ACTION              |          |
|                            |                                          |                       |                       |               | REQUEST EXTENSION   | N        |

21

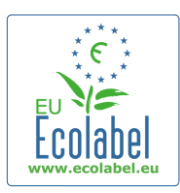

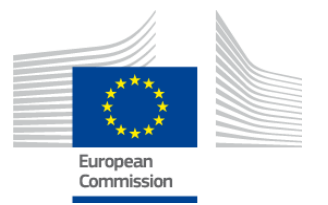

- Zobrazí sa rovnaká obrazovka, ako sa uvádza v kapitole 2.3; pokyny týkajúce sa pridávania nových výrobkov k licenciám nájdete v tejto kapitole.
- Po pridaní opisov dodatočných výrobkov kliknite na tlačidlo "Uložiť" [Save] a aplikácia vás vráti k zoznamu požadovaných rozšírení.
- Po tom, ako zapracujete a uložíte svoje rozšírenia, kliknite na tlačidlo "Odoslať žiadosť o rozšírenie" [Submit Extension] (v červenom rámčeku na obr. 40), čím sa žiadosť o rozšírenie odošle príslušnému orgánu a okrem toho sa pri vašej žiadosti zjaví poznámka "Status vybavovanej žiadosti: prebieha spracovanie" [Application in Progress].
  - → Rozšírenia sa začnú zobrazovať vo verejnej časti ECAT, keď príslušný orgán potvrdí vašu žiadosť.

| Ecolabel Application Managemen    | t                                      |        |                 |                   | User: npaschja (Applican     |
|-----------------------------------|----------------------------------------|--------|-----------------|-------------------|------------------------------|
| Apply for Ecolabel License   Cons | ult and Maintain Ecolabel Applications |        |                 |                   |                              |
|                                   |                                        | APPLIC | ATION ID: 20307 |                   |                              |
| 1 Applicant Company               |                                        |        |                 |                   | > 5 Signature >              |
| APPLICATION EXTENSIONS            |                                        |        |                 |                   |                              |
| PRODUCT NAME                      | PRODUCT DESCRIPTION                    |        | PRODUCT STATUS  | PRODUCT LANGUAGES | ACTION                       |
| EU Ecolabel product 2             | The second product                     |        | DRAFT           | en, de            | Ø <b>\</b>                   |
|                                   |                                        |        | •               |                   | Submit extension Add Product |

#### **OBRÁZOK 40: ODOSLAŤ ŽIADOSŤ O ROZŠÍRENIE**

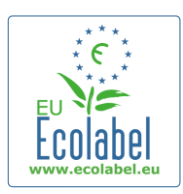

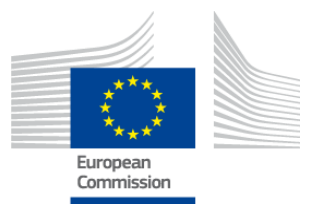

### Kapitola 6: Obnovovanie licencie

Žiadosti o obnovenie licencií sa môžu odosielať až vtedy, keď sa blíži koniec platnosti príslušných kritérií pre skupinu výrobkov/služieb držiteľa licencie.

- Ak je to potrebné, držiteľ licencie dostane email s upozornením na blížiaci sa koniec platnosti pre každú existujúcu licenciu týkajúcu sa príslušnej skupiny výrobkov.
- Po opustení domovskej stránky systému ECAT\_Admin kliknite na "Nahliadnutie do žiadostí o používanie environmentálnej značky a ich spravovanie" [Consult and Maintain Ecolabel Applications] (v červenom rámčeku na obr. 41).

| OBRÁZOK 41: OBNOVENIE LICENCIE |        |                                      |                            |  |  |  |
|--------------------------------|--------|--------------------------------------|----------------------------|--|--|--|
| Ecolabel Application Manag     | ement  |                                      | User: npaschja (Applicant) |  |  |  |
| Apply for Ecolabel License     | Consul | t and Maintain Ecolabel Applications |                            |  |  |  |
|                                |        |                                      |                            |  |  |  |

Renew

- Na obnovenie licencie kliknite na tlačidlo "Obnoviť" [Renew] vedľa licencie.
- Po kliknutí na "Výrobky/Služby" [Products/Services] v kroku 3 prípravy žiadosti môžete, ak je to potrebné, meniť informácie o svojich výrobkoch. Pokyny týkajúce sa úpravy licencií nájdete v kapitole 4.
- Po vykonaní požadovaných úprav licencie pokračujte krokom "6 Obnovenie" [6 Renewal], čím požiadate o obnovenie licencie.

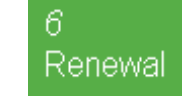

- Zaškrtnutím políčka potvrďte, že všetky odoslané informácie sú správne, a kliknite na "Žiadosť o obnovenie" [Request renewal] (pozri obr. 42). Žiadosť o obnovenie sa zašle príslušnému orgánu na hodnotenie.
  - → Povolenia súvisiace so žiadosťou o obnovenie sa začnú zobrazovať vo verejnej časti ECAT až vtedy, keď príslušný orgán potvrdí vašu žiadosť.

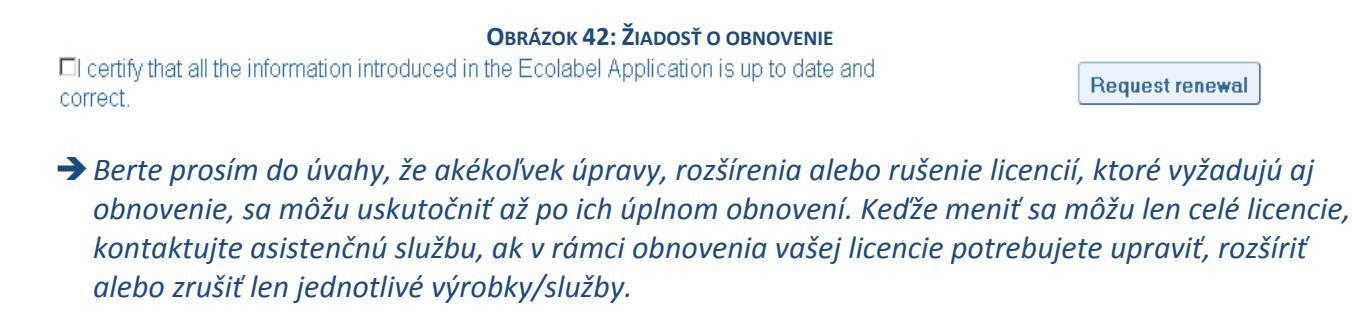

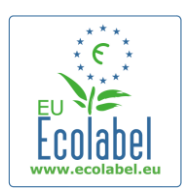

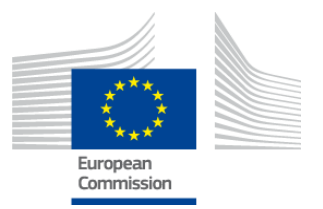

### Kapitola 7: Zrušenia licencie

Zrušenia licencie sa využívajú na vymazanie alebo zrušenie informácií o licencii v prípade žiadostí, na základe ktorých bola udelená licencia, označených ako "Žiadosť prijatá" [Application Licenced].

 Po opustení domovskej stránky systému ECAT\_Admin kliknite na "Nahliadnutie do žiadostí o používanie environmentálnej značky a ich spravovanie" [Consult and Maintain Ecolabel Applications] (v červenom rámčeku na obr. 43).

| OBRÁZOK 43: ZRUŠENIE LICENCIE |                                            |                            |  |  |  |  |
|-------------------------------|--------------------------------------------|----------------------------|--|--|--|--|
| Ecolabel Application Manag    | ement                                      | User: npaschja (Applicant) |  |  |  |  |
| Apply for Ecolabel License    | Consult and Maintain Ecolabel Applications |                            |  |  |  |  |

• Zrušené môžu byť len žiadosti, ktoré sú označené ako "Žiadosť prijatá" [Application Licensed]. Zrušenie požadovanej licencie vykonáte kliknutím na "Zrušiť" [Withdraw] (v purpurovom rámčeku na obr. 44).

| <b>O</b> BRÁZOK 44: ZRUŠENIE ŽIADOSTI S LICENCIOU |                                                                                                    |                                      |                                      |                          |  |  |  |  |
|---------------------------------------------------|----------------------------------------------------------------------------------------------------|--------------------------------------|--------------------------------------|--------------------------|--|--|--|--|
| ECOLABEL APPLICATIO                               | ON 20309 NO PENDING                                                                                                  | G OPERATIONS                         |                                      | Modify Withdraw          |  |  |  |  |
| APPLICATION ID:<br>20309                          |                                                                                                    | COMPETENT BODY:<br>France (Ministry) | SUBMITTING DATE:<br>2014-04-04 15:34 |                          |  |  |  |  |
| PRODUCTS/SERVICES GROUP:<br>Personal computers    |                                                                                                    | LICENCE NO:<br>FR-GOV/013/00001      |                                      | EXPIRES:<br>June 9, 2014 |  |  |  |  |
| DATE                                              | DESCRIPTION                                                                                                    |                                      |                                      |                          |  |  |  |  |
| 2014-04-04 15:32                                  | or art application<br>Application In Progress - The competent body decided to go on with the License Award Procedure |                                      |                                      |                          |  |  |  |  |
| 2014-04-04 15:41                                  | Application Licensed.                                                                                                |                                      |                                      |                          |  |  |  |  |

- Na dokončenie zrušenia licencie je potrebné pripojiť k tejto stránke odôvodňujúcu poznámku. Odôvodňujúca poznámka musí byť vo formáte PDF a mal by ju vytvoriť žiadateľ.
- Po tom, ako pripojíte odôvodňujúcu poznámku, kliknite na tlačidlo "Potvrdiť" [Confirm] (v červenom rámčeku na obr. 45).

|                                      | <b>OBRÁZOK 45: PRIPOJE</b>      | E ODÔ\ |
|--------------------------------------|---------------------------------|--------|
| COLABEL APPLICATION 20307            | NO PENDING OPERATIONS           |        |
| u are about to withdraw the Applicat | on. Please confirm your action. |        |
| Browse                               |                                 |        |

- Po prijatí žiadosti o zrušenie príslušným orgánom sa súbor výrobkov pridružený k licencii prestane zobrazovať vo verejnej časti systému ECAT.
  - Overte si u svojho príslušného orgánu, či v prípade zrušenia nevyžaduje zaslanie odôvodňujúceho dokumentu aj v papierovej podobe poštou.